### 如何定义一张客户发票的外部参考号

## 问题描述

当保存或下达一张客户发票时,您发现手动输入的外部参考号被客户发票号所取代。

## 问题重现

- 1. 进入客户发票工作中心;
- 2. 选择新建手工发票;
- 3. 输入必要的发票信息并且输入外部参考号的值;
- 4. 点击另存为发票或者下达按钮。

外部参考号的值被发票编号所取代

# 根本原因

在当前的版本中,我们支持在创建手工发票时自定义外部参考号。在**业务配置**中有三种 方法来决定**外部参考号**:

——从自己的编号复制

发票单据中的**外部参考号**字段包含传输到会计的单据编号。例如,如果您创建和保存编 号为 CI-12345 发票,编号 CI-12345 会被复制到**外部参考号**字段。

——从先前发票编号复制

如果此单据存在参考发票,发票编号将被复制到**外部参考号**字段。例如,如果您基于发票 CI-12345 创建和保存了编号为 CI-6789 的贷记凭证,编号 CI-12345 作为先前单据 号将被复制到贷记凭证的**外部参考号**字段。

### ——从先前相关单据编号复制

发票单据中的外部参考号字段包含先前发票申请的**外部参考号**字段的值。此值为自由文本,可能参考 SAP Business ByDesign 系统中的单据。例如,您有网上商店,并想使用购物车的订单号作为 SAP Business ByDesign 中的外部参考号。

由于系统默认的设置是第一种方法,通常将客户发票编号复制到外部参考号,因此这是一 个正常的系统反应。

注: 更多功能介绍, 请参考帮助文档中的"配置: 客户发票的外部参考编号确定"。

## 解决方案

如果您希望更改系统的默认设置,请进行如下操作:

- 1. 进入业务配置工作中心;
- 2. 选择当前实施项目;
- 3. 单击打开任务清单,并且指向业务方案微调选项卡;
- 4. 查找任务客户发票的外部参考号确定;
- 5. 单击添加到项目按钮,并且打开该配置;
- 6. 改变相应的设置,然后保存。